Tutoriel N°1

1/ Accédez à UPdago depuis votre ENT en cliquant sur l'onglet "mes cours" puis sur "accéder à la plateforme" et authentifiez-vous en cliquant en haut à droite sur "Connexion"

| UPdago Restaurer ses co   | urs Créer un nouveau cours | Aide - Français (fr) - | Non connecté. (Connexion)   |
|---------------------------|----------------------------|------------------------|-----------------------------|
| Université<br>de Poitiers |                            |                        | Réseaux sociaux<br>g+ 🖌 f 👰 |
| Stateurs en ligne         | F                          |                        |                             |
| (5 dernières n            | inutes)                    |                        |                             |

2/ Cliquez sur "restaurer ses cours" puis sur "Choisir un fichier" et choisissez dans l'onglet "2013-2014" l'un des cours que vous souhaitez restaurer.

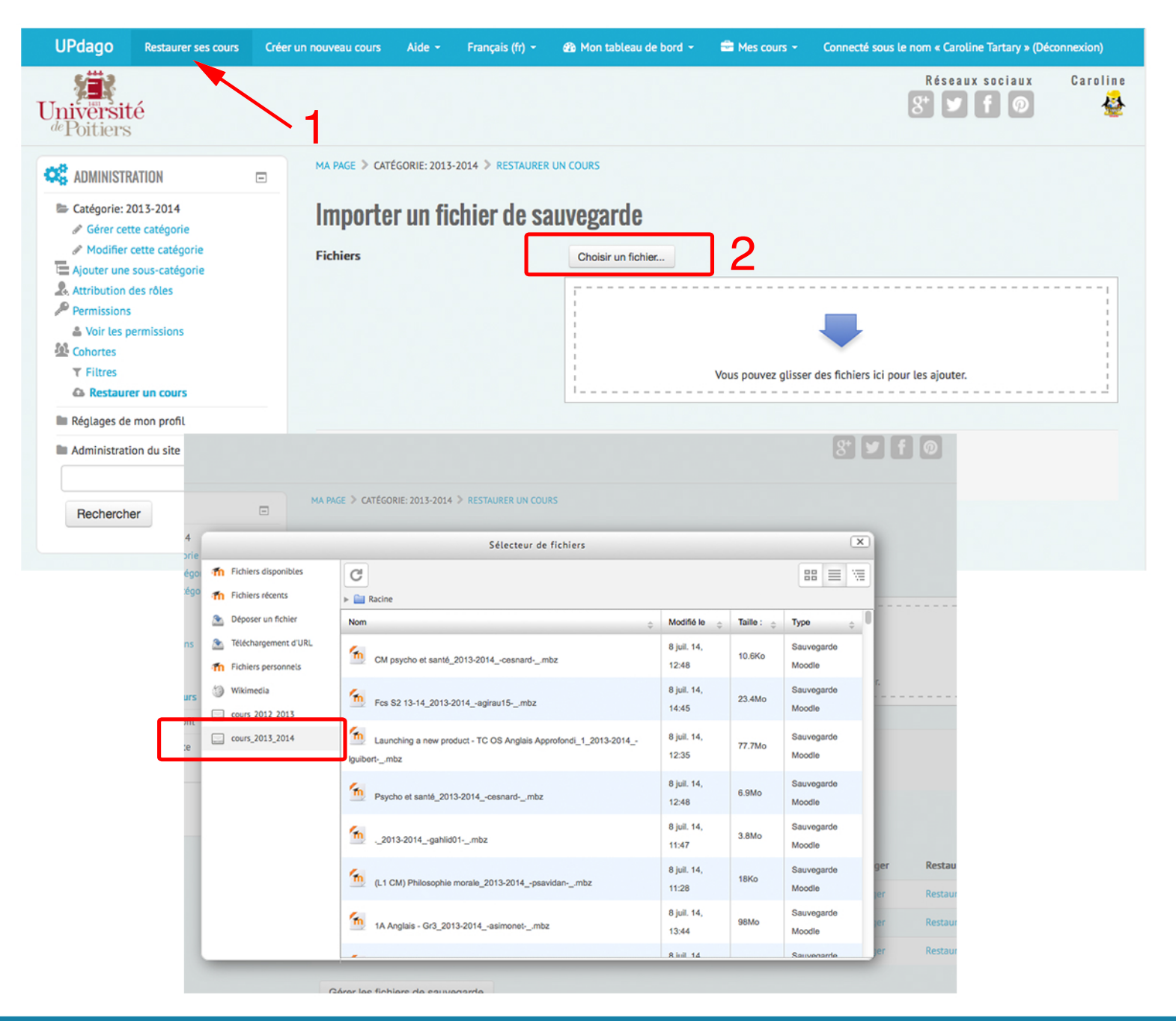

3/ En effet, dans l'onglet cours 2013-2014, vous retrouvez l'intégratlité de vos sauvegardes de l'an dernier. Il ne vous reste plus qu'à sélectionner le cours que vous souhaitez restaurer puis sur "Sélectionner ce fichier".

|                                           | AGE > CATÉGORIE: 2013-2014 > RESTAURER UN COURS                              |                      |            |                      |            |      |
|-------------------------------------------|------------------------------------------------------------------------------|----------------------|------------|----------------------|------------|------|
|                                           | Sélecteur de fichiers                                                        |                      |            | ×                    |            |      |
| Fichiers disponibles     Fichiers récents | C<br>> 🔛 Racine                                                              |                      |            |                      |            |      |
| Déposer un fichier                        | Nom \$                                                                       | Modifié le 🔶         | Taille : 🖕 | Type 💠               | T          |      |
| Téléchargement d'URL Fichiers personnels  | CM psycho et santé_2013-2014cesnardmbz                                       | 8 juil. 14,<br>12:48 | 10.6Ko     | Sauvegarde<br>Moodle |            |      |
| Wikimedia                                 | fcs S2 13-14_2013-2014agirau15mbz                                            | 8 juil. 14,<br>14:45 | 23.4Mo     | Sauvegarde<br>Moodle | r.<br>     |      |
| cours_2013_2014                           | Launching a new product - TC OS Anglais Approfond 1_2013-2014<br>lguibertmbz | 8 juil. 14,<br>12:35 | 77.7Mo     | Sauvegarde<br>Moodle |            |      |
|                                           | Psycho et santé_2013-2014cesnardmbz                                          | 8 juil. 14,<br>12:48 | 6.9Mo      | Sauvegarde<br>Moodle |            |      |
|                                           | (                                                                            | 8 juil. 14,<br>11:47 | 3.8Mo      | Sauvegarde<br>Moodle |            |      |
|                                           | (L1 CM) Philosophie morale_2013-2014psavidanmbz                              | 8 juil. 14,<br>11:28 | 18Ko       | Sauvegarde<br>Moodle | ger<br>Jer | Rest |
|                                           | 1A Anglais - Gr3_2013-2014asimonetmbz                                        | 8 juil. 14,<br>13:44 | 98Mo       | Sauvegarde<br>Moodle | er         | Rest |
|                                           | -                                                                            | 8.iuil 14            |            | Sauvenarde           | er         | Rest |

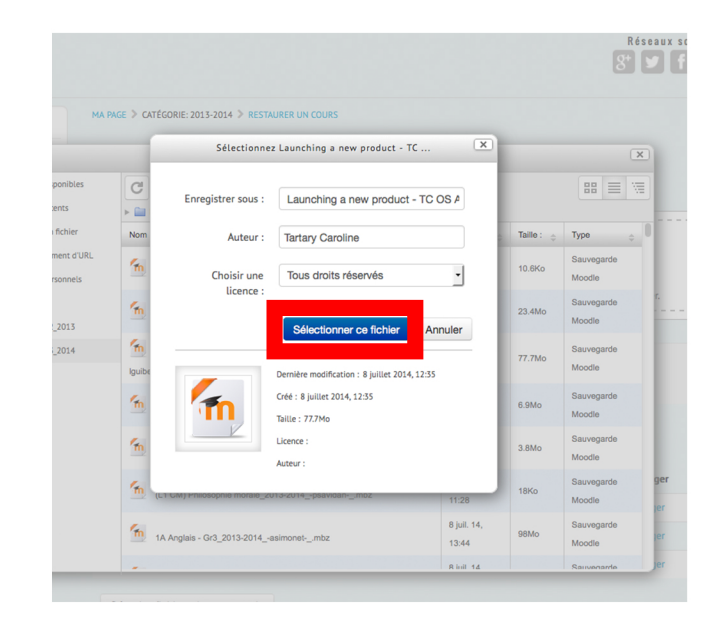

Tutoriel N°1

## 4/ Cliquez sur "Restauration"

| MA PAGE > CATÉGORIE: 2013-2014 > RESTAURER UN COURS |                                                                           |  |  |  |
|-----------------------------------------------------|---------------------------------------------------------------------------|--|--|--|
| Importer un fichier de sauvegarde                   |                                                                           |  |  |  |
| Fichiers                                            | Choisir un fichier                                                        |  |  |  |
|                                                     | Launching a new product - TC OS Anglais Approfondi_1_2013-2014lguibertmbz |  |  |  |
|                                                     |                                                                           |  |  |  |
|                                                     |                                                                           |  |  |  |
|                                                     |                                                                           |  |  |  |
|                                                     | Restauration                                                              |  |  |  |
|                                                     |                                                                           |  |  |  |
| _                                                   |                                                                           |  |  |  |

5/ Suivez toutes les étapes de restauration sans vous posez de questions et sans changer les réglages par défaut.